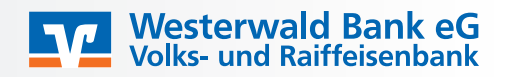

In wenigen Schritten können Sie Ihr elektronisches Postfach freischalten:

1. Rufen Sie unsere Homepage www.westerwaldbank.de auf.

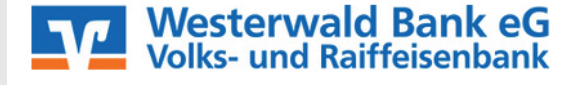

Q Suche C Kontakt

➔ Login Online-Banking

2. Bitte klicken Sie auf "Ihr OnlineBanking (für Privat- und Firmenkunden)".

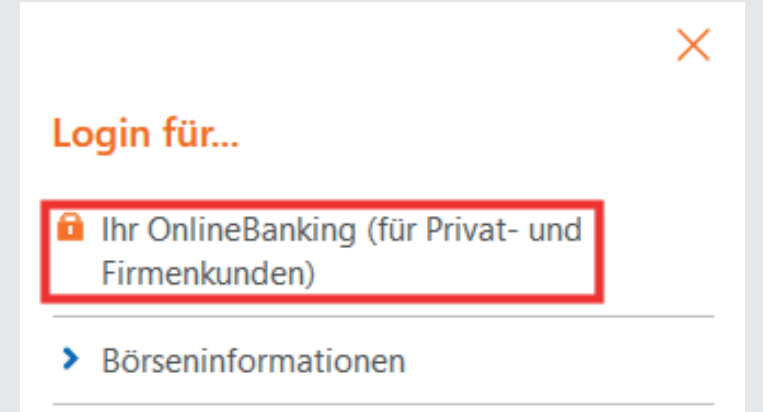

3. Nach dem Einloggen gelangen Sie über das Briefsymbol neben Ihrem Namen in das Postfach. Wählen Sie hier im nächsten Schritt bitte "Jetzt informieren" aus.

| Privatkunden Firmenkunden Banking<br>& Verträge Service<br>& Mehrwerte Image: Constraint of the service of the service of the servi |                                                                                                    |              |                       |                        |           |       |   |        |
|----------------------------------------------------------------------------------------------------|----------------------------------------------------------------------------------------------------|--------------|-----------------------|------------------------|-----------|-------|---|--------|
| <b>Bekommen Sie Ihren Auszug immer noch in Papierform?</b><br>Wir bieten Ihnen mit dem elektronischen Postfach einen bequemen und einfacheren Weg.<br>Profitieren Sie von zahlreichen Funktionen und aktivieren Sie jetzt Ihr Postfach.                                                                                                    | Privatkunden                                                                                                    | Firmenkunden | Banking<br>& Verträge | Service<br>& Mehrwerte |           |       | @ | $\sim$ |
| Bekommen Sie Ihren Auszug immer noch in Papierform?<br>Wir bieten Ihnen mit dem elektronischen Postfach einen bequemen und einfacheren Weg.<br>Profitieren Sie von zahlreichen Funktionen und aktivieren Sie jetzt Ihr Postfach.                                                                                                    |                                                                                                    |              |                       |                        |           |       |   |        |
| Wir bieten Ihnen mit dem elektronischen Postfach einen bequemen und einfacheren Weg.<br>Profitieren Sie von zahlreichen Funktionen und aktivieren Sie jetzt Ihr Postfach.                                                                                                    | Bekomme                                                                                                    | n Sie Ihre   | n Auszug              | immer noch             | in Papier | form? |   |        |
|                                                                                                    | Wir bieten Ihnen mit dem elektronischen Postfach einen bequemen und einfacheren Weg.<br>Profitieren Sie von zahlreichen Funktionen und aktivieren Sie jetzt Ihr Postfach. |              |                       |                        |           |       |   |        |
| Jetzt informieren $\rightarrow$                                                                                                    | Jetzt inf                                                                                                    | ormieren -   | $\rightarrow$         |                        |           |       |   |        |

4. Klicken Sie auf der nächsten Informationsseite auf "Weiter" um in die Nutzungsvereinbarung geleitet zu werden. Hier sind alle freischaltbaren Kundennummern für Sie vorausgewählt. (Mit den vor dem Namen stehenden Haken können Sie einzelne Kundennummern herausnehmen oder hinzufügen.)

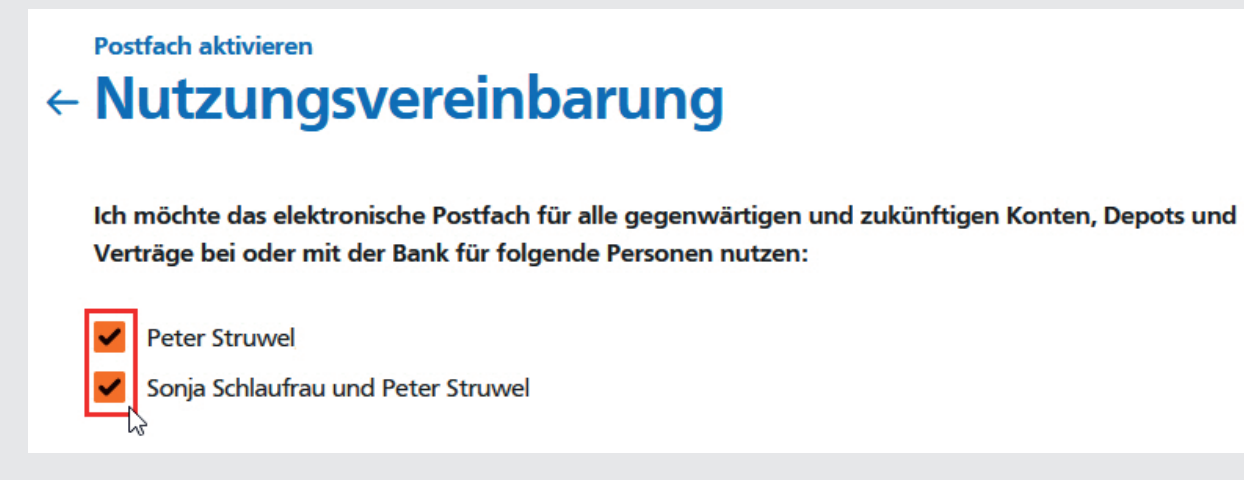

5. Öffnen Sie die "Nutzungsvereinbarung und Sonderbedingungen" und/oder speichern diese ab.

Nutzungsvereinbarung zum elektronischen Postfach

Es gilt die Vereinbarung über die Nutzung des elektronischen Postfachs einschließlich der Sonderbedingungen. Bitte klicken Sie auf "Postfach jetzt aktivieren", wenn Sie damit einverstanden sind. Die Vereinbarung finden Sie anschließend in Ihrem Postfach.

| Nutzungsvereinbarung und<br>Sonderbedingungen |                                     |
|-----------------------------------------------|-------------------------------------|
| für das elektronische Postfach                |                                     |
| Zurück                                        | 2. Postfach jetzt →<br>aktivieren → |

Fahren Sie im Anschluss mit dem Klick auf "Postfach jetzt aktivieren" fort.

6. Im nächsten Schritt wird Ihnen die Änderung nochmal zusammengefasst und Sie werden aufgefordert, die Anmeldung mit Ihrem gewohnten TAN-Verfahren zu bestätigen.

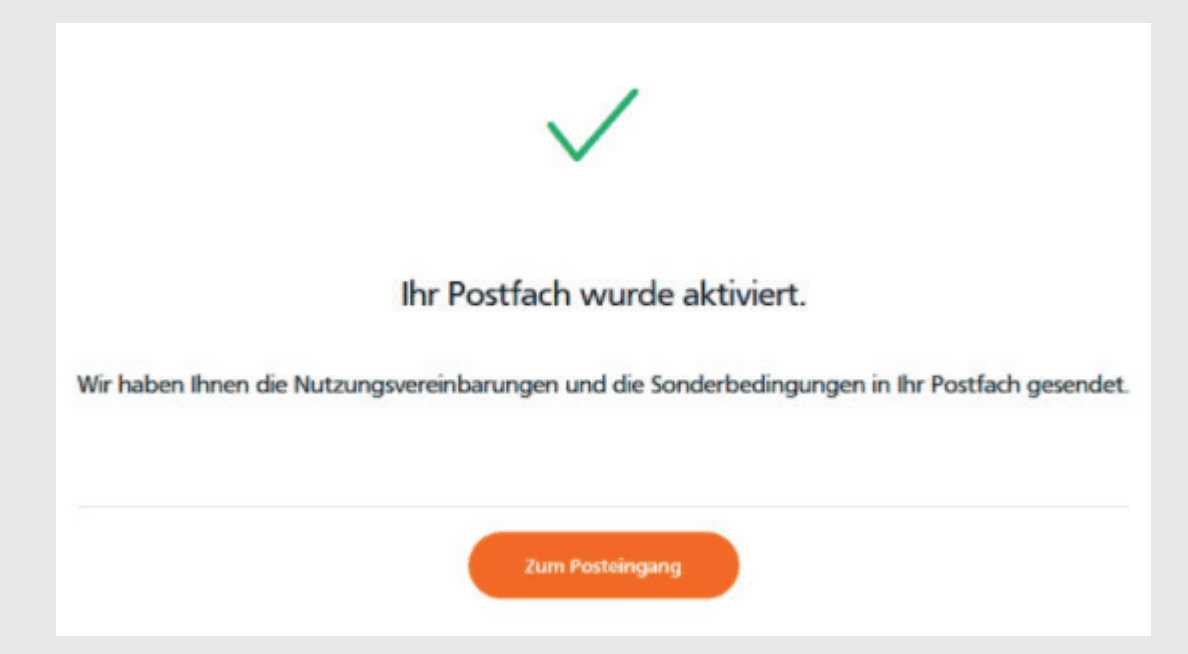

Geschafft!